## Sieci Komputerowe

## Udostępnianie plików pomiędzy maszyną wirtualną Ubuntu a hostem Windows

Współdzielienie plików pomiedzy maszyną wirtualną pozwoli na edycię plików pod systemem Windows w jakimś IDE które dobrze znamy.

Są dwie metody by osiągną mozliwośc wymiany plików:

- 1. Pliki fizycznie znajduja się na maszynie wirtualnej,
- 2. Pliki fizycznie znajdują się na hoście zakładam ze jest to system Windows.

Aby miec mozliwośc wymiany plików nalezy dodac do maszyny wirtualnej karte sieciowa Host-Only Adapter i sprawdzic jakie są adresy ip obu końców połaczenia Host-maszyna wirtualna Ubuntu.

Przed dodaniem nalezy wyłaczyc maszynę wirtualną. Następnie podświetlic maszyne w VirtualBox i wybrac ikone settings.

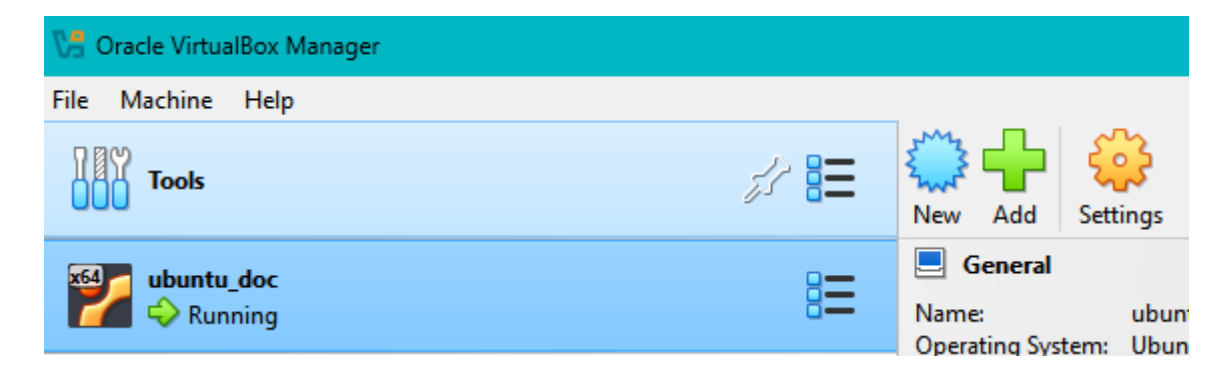

Nalezy wybrac zakładke Network. Pierwsza karta sieciowa powinna wygląda tak:

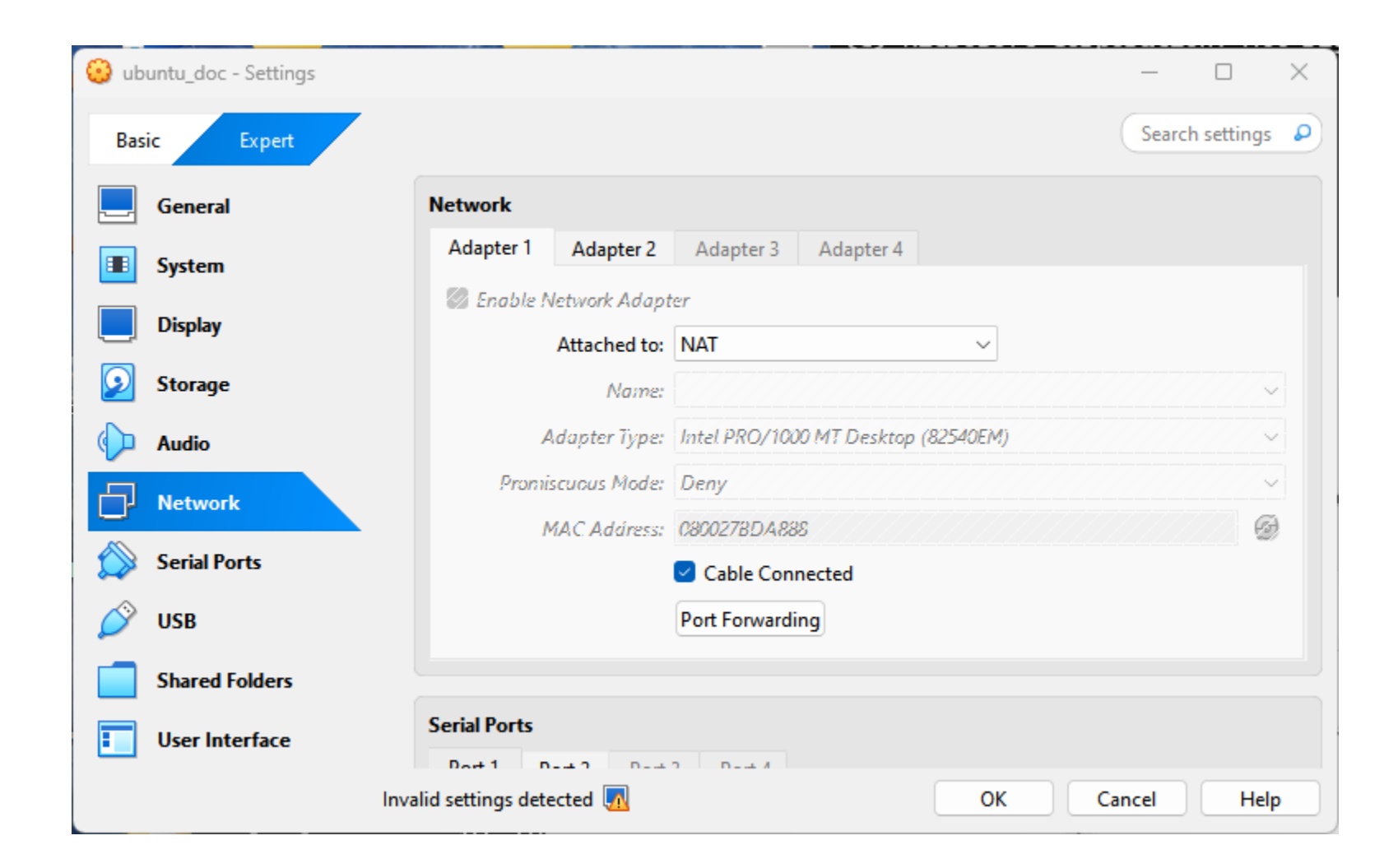

Nalezy doda drugą kartę sieciową. Moze byc potrzebna zmiana adresu MAC.

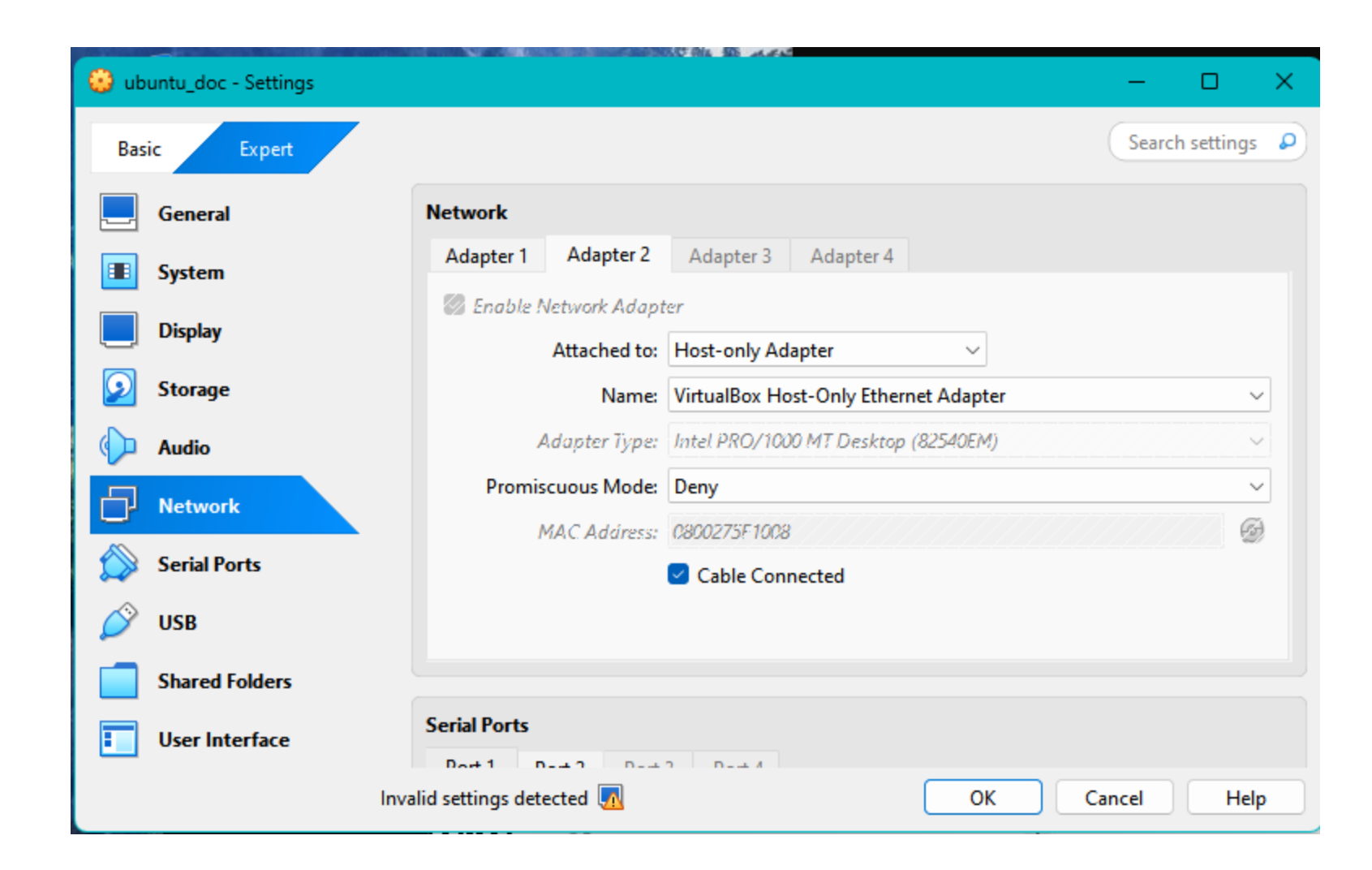

Następnie nalezy uruchomic maszyne wirtualną i otworzyc terminal. Na terminalu wydac polecenie ifconfig. Następnie na Windows otworzyc Command Prompt i wydac polecenie ipconfig. Uzyskamy adresy IP obu konców połaczenia.

Adresy IPv4 powinne miec te same pierwsze 3 części adresu.

Obrazki – czarny : Windows Niebieski - Ubuntu Ethernet adapter VirtualBox Host-Only Network:

| Connection-specific  | DNS | Sι | ıff | ix | ( | : |                              |
|----------------------|-----|----|-----|----|---|---|------------------------------|
| Link-local IPv6 Addr | ess |    |     |    |   | : | fe80::44c9:f11e:2c19:42cd%10 |
| IPv4 Address         |     |    |     |    |   | : | 192.168.56.1                 |
| Subnet Mask          |     |    |     |    |   | : | 255.255.255.0                |
| Default Gateway      |     |    |     |    |   | : |                              |

Wireless LAN adapter Local Area Connection\* 1:

```
Media State . . . . . . . . . . . . Media disconnected
Connection-specific DNS Suffix . :
```

Wireless LAN adapter Local Area Connection\* 2:

enp0s8: flags=4163<UP,BROADCAST,RUNNING,MULTICAST> mtu 1500
inet 192.168.56.169 netmask 255.255.248.0 broadcast 192.168.63.255
inet6 2001:db8:77:f101::1 prefixlen 64 scopeid 0x0<global>
inet6 fe80::7446:da84:4b95:548 prefixlen 64 scopeid 0x20<link>
ether 08:00:27:5f:10:08 txqueuelen 1000 (Ethernet)
RX packets 2136324 bytes 342904848 (342.9 MB)
RX errors 0 dropped 0 overruns 0 frame 0
TX packets 3063097 bytes 5841650301 (5.8 GB)
TX errors 0 dropped 0 overruns 0 carrier 0 collisions 0

Metoda 1 jest prostsza, dostep do plików pod Ubuntu jest szybszy ale zeby cokolwiek robic z plikami pod Windows musimy uruchomic maszyne wirtualna. Jezeli na Ubuntu nie ma zainstalowanej samby, nalezy ją zainstalowac np tak: *https://zse.rzeszow.pl/ubuntu/samba-ubuntu-server18-04* 

Nalezy stworzyc katalog który ma byc udostępniony a nastepnie nadac mu uprawnienia, najlepiej jak najszersze

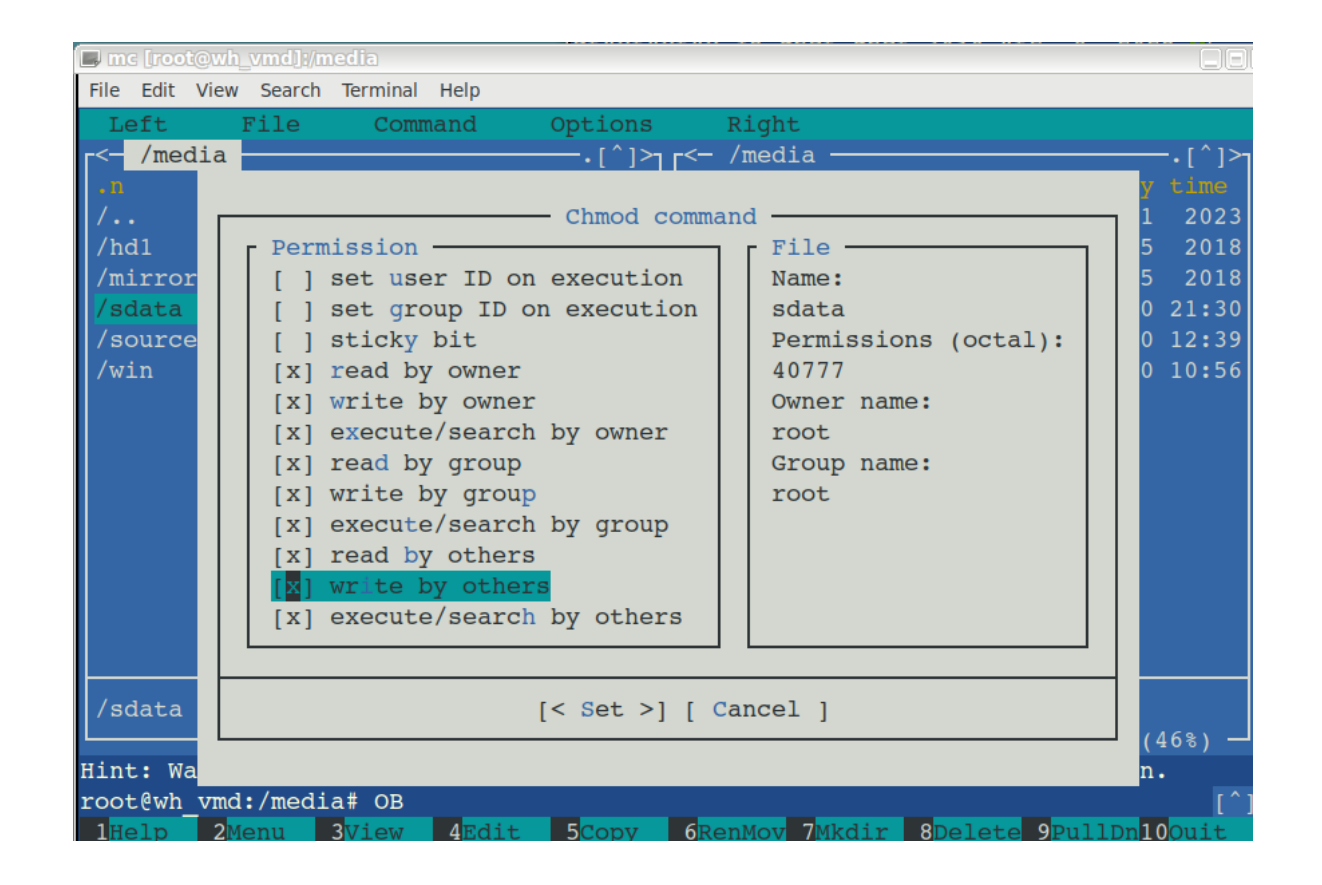

Nalezy przejśc na tryb sudo i wyedytowac na Ubuntu plik /etc/samba/smb.conf I na końcu dodac wpis jak na obrazku

Potem restart samby: systemctl restart smbd

```
[sdata]
   path = /media/sdata
   browsable = yes
   read only = no
   guest ok = yes
   create mask = 0777
   directory mask = 0777
   writable = yes
   public = yes
   force user = user
```

Teraz w Windows możemy zmapowac udostepniony katalog na dysk systemu Windows: *net use z:* <u>\\192.168.56.169\sdata</u> /persistent:yes

Metoda 1 koniec. Uwagi na e-maila

Metoda 2 jest nieco bardziej skomplikowana ale daje mozliwosc dostępu do plikow bez włączonej maszyny wirtualnej.

Wymaga zainstalowania na Ubuntu obsługi systemu plików cifs :

sudo apt install cifs-utils –y

Następnie na Windows nalezy stworzyc katalog który ma byc udostepniony.

|        | 10/ 2 / 2011 2021111 |             | 11.110 |
|--------|----------------------|-------------|--------|
| 🔁 dane | 2/20/2025 7:59 PM    | File folder |        |

I uzytkownika który będzie miał dostęp do tych danych.

#### Metoda 2: pliki na Windows

Ten uzytkownik u mnie nazywa sie share i ma dostęp tylko do tego katalogu. Jest on nieco niebezpieczny – jego hasło zostanie wpisane w ustawieniach Ubuntu

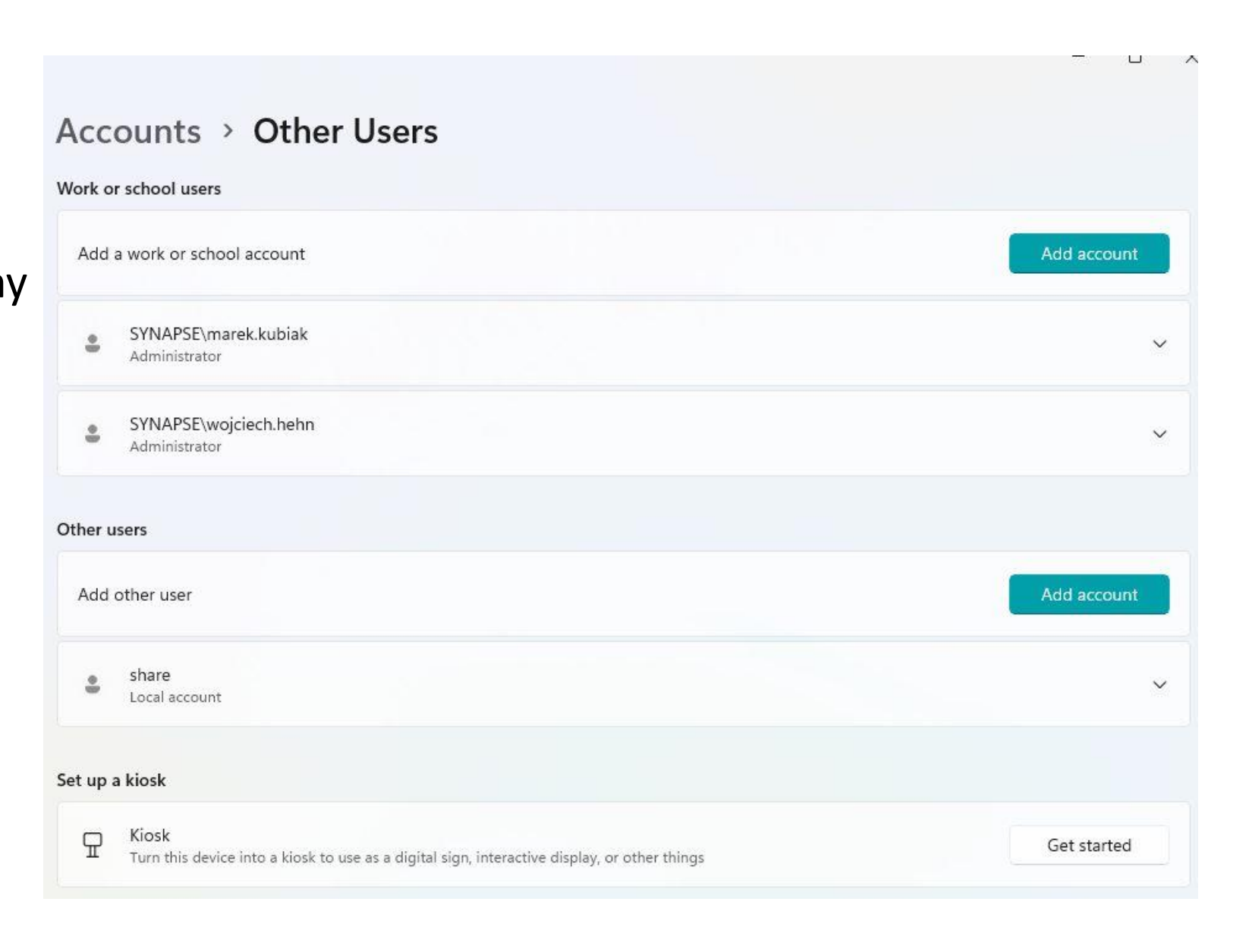

Klikamy prawym przyciskiem na katalog, z menu wybiueramy Properties zakładka Shared przycisk Share

| leneral                 | Sharing                                                       | Security                                 | Previous Versions    | Customize       |  |
|-------------------------|---------------------------------------------------------------|------------------------------------------|----------------------|-----------------|--|
| Netwo<br>Netwo<br>Not S | ork File and<br>dane<br>Not Sł<br>ork Path:<br>ihared<br>hare | d Folder Sh<br>hared                     | aring                |                 |  |
| Set c<br>advar          | ustom per<br>nced shari<br>Advance                            | nissions, cr<br>ng options.<br>d Sharing | eate multiple shares | , and set other |  |
|                         |                                                               |                                          |                      |                 |  |

# Dodajemy uprawnienia dla Everyone do zapisu i odczytu tego katalogu.

#### Network access

Choose people on your network to share with

Type a name and then click Add, or click the arrow to find someone.

| Name                                          | Permission Level |
|-----------------------------------------------|------------------|
| Administrators                                | Owner            |
| & Everyone                                    | Read/Write 🔻     |
| Wojciech Hehn (Wojciech.Hehn@globallogic.com) | Read/Write ▼     |

I'm having trouble sharing

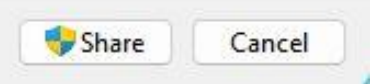

×

### Folder jest udostępniony

| Retwork access                                                                                                  |   |
|----------------------------------------------------------------------------------------------------|---|
| Your folder is shared.                                                                                          |   |
| You can <u>e-mail</u> someone links to these shared items, or <u>copy</u> and paste the links into another app. |   |
| Individual Items                                                                                                | - |
| dane<br>\\WRO1-LDL-P31178\dane                                                                                  |   |
|                                                                                                    |   |
|                                                                                                    |   |
|                                                                                                    |   |
| Show me all the network shares on this computer.                                                                |   |
|                                                                                                    |   |

Teraz na Ubuntu, tworzymy katalog do którego będą sharowane pliki. Umnie to /media/shared

Następnie w trybie sudo modyfikujemy plik /etc/cifs-credentials Wpisujemy do pliku: username=share

password=<tu hasło tego uzytkownika>

Następnie modyfikujemy plik /etc/fstab dodajemy wpis //192.168.56.1/dane /media/win cifs credentials=/etc/cifs-credentials 0 0 I restarujemy maszynę wirtualną.

Mozna tez jednorazowo zamontowac taki zasób bez modyfikacji – wtedy zostaniemy zapytani o hasło uzytkownika share: mount –t cifs –o username=share,rw,uid=1000,gid=1000 //192.168.56.1/dane /media/win

### Metoda 2 koniec

Jakieś uwagi? Prosze zgłaszać na email:

uwr.sieci.komputerowe[tu wstawic at]wp.pl